### **GIFT CARDS**

#### **INITIAL SETUP**

Setup > Main Setup Screen. Deposits tab

If you have a printed book of numbered Gift Vouchers you will want to change this setting to "Reprintable Voucher #" so as you can enter the voucher number. Otherwise leave it as "Secure Voucher #" to allow c9 to generate Gift Card numbers

You can also select here if your vouchers can be used online or in other c9 stores

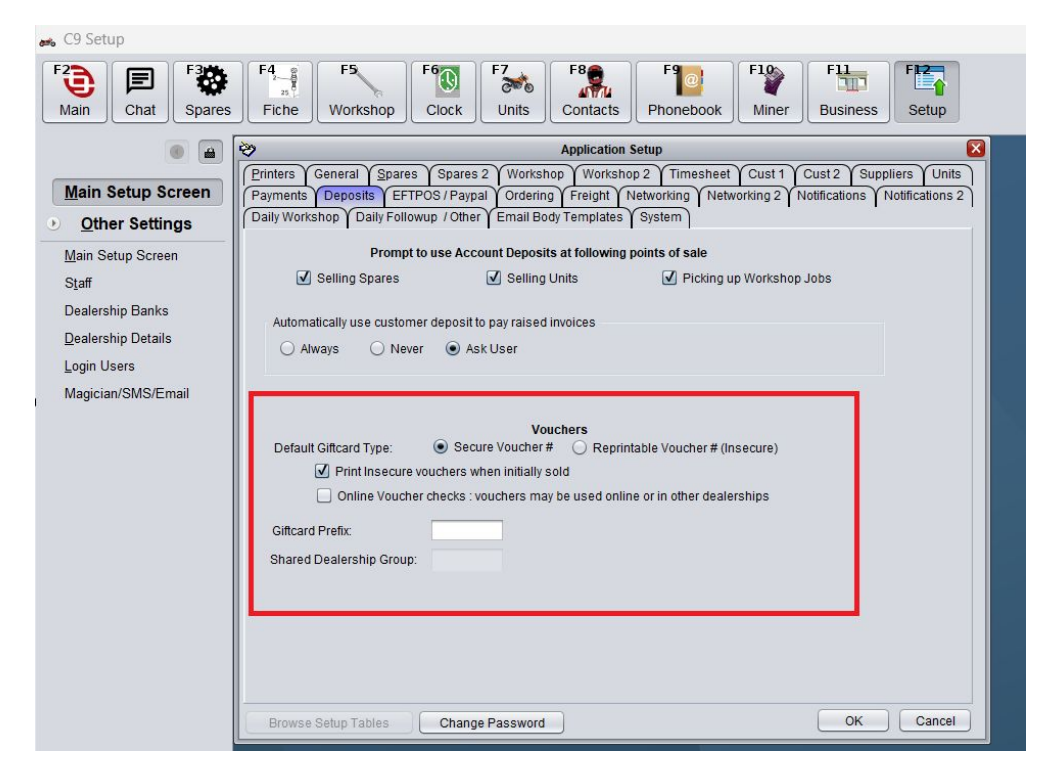

## SELLING A GIFT CARD ON ITS OWN

Spares > Spare Parts > Giftcards

Click on "Sell New Giftcard"

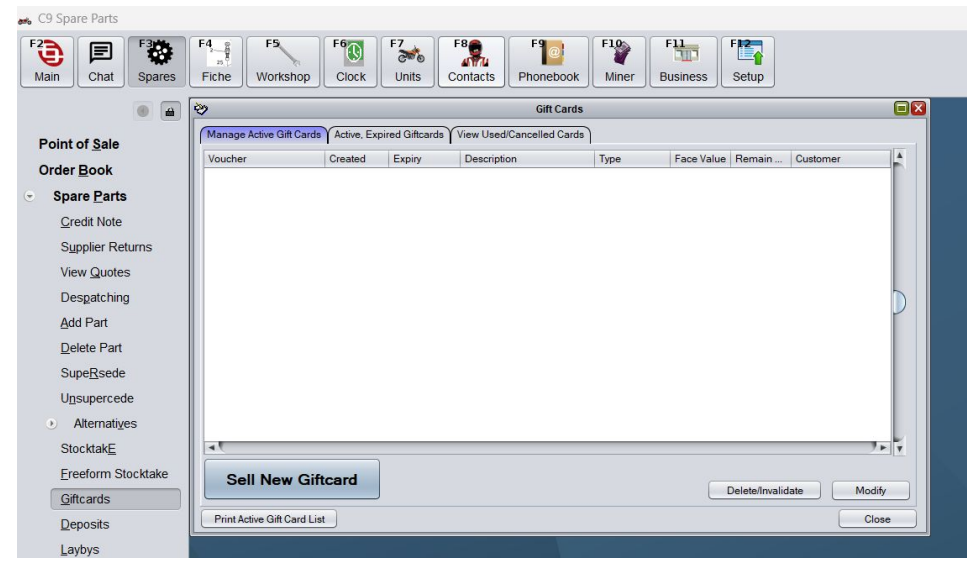

If you have your c9 set for a Reprintable Voucher you will need to enter a Voucher number

Otherwise fill in Description, Value, and dependent on the laws in your State there is also space to fill in a voucher expiry

Select the Customer. This can be the purchasing or the customer receiving the voucher. It's a way to track it later on if need be. NB if you are using Account Sale to purchase the voucher you must select the customer who is purchasing the Voucher so the sale goes on the customers account

We also need to select the sale type.

Cash sale is if the Customer is paying for the voucher i.e. EFTPOS or Cash

Account sale will put the voucher amount on the selected customers account

Deposit voucher. This is if you are giving away a voucher

| 2            | Sell Gift Card 🛛 🔀                                                          |
|--------------|-----------------------------------------------------------------------------|
| Sell New Git | ft Card                                                                     |
| • Have C9    | Generate a new secure Voucher ID Number (hard to counterfeit, hard to copy) |
| O Enter in   | Voucher ID number manually. (i.e. copied from an existing voucher b         |
|              |                                                                             |
| Secure Vouc  | her Number: 100-075-005784                                                  |
| Safe Voucher | r Number: 100-075-*                                                         |
| Description  | Happy Birthday Ben!                                                         |
|              |                                                                             |
| Value:       | \$100.00                                                                    |
| Expiry:      |                                                                             |
| Custom       | er                                                                          |
| Code:        | BAFL Select Customer                                                        |
| Name:        | LAURA BAFF                                                                  |
| Phones:      |                                                                             |
| Notes:       |                                                                             |
|              |                                                                             |
|              |                                                                             |
|              |                                                                             |
|              |                                                                             |
|              |                                                                             |
| Sale Type:   | Cash Sale Account Sale Discount Voucher                                     |
|              |                                                                             |
|              | Complete Sala                                                               |
|              | Complete Sale Cancel                                                        |

Complete sale

### The Voucher will pop

We always recommend you Print & Email a copy of the voucher. Even if you just email them to yourself. As vouchers with a secure voucher number are not reprintable if they are lost (see steps later in this document under cancelling gift card for what to do if Voucher is really lost)

| 🚓 C9 Spare Parts                                      |                                                                                                    |  |
|-------------------------------------------------------|----------------------------------------------------------------------------------------------------|--|
| F2<br>Main Chat Spares                                | F4_f     F5_     F6     F7     F8     F9     F1     F1     F1       Fiche     Clock     Units     F3     Contacts     F1     Business     F1                                                                                   |  |
| • •                                                   | View Report:Laura's Demo Gift Card 100-075-005784                                                                                                    |  |
| Point of <u>S</u> ale<br>Order <u>B</u> ook           |                                                                                                    |  |
| <u>Credit Note</u><br>Supplier Returns<br>View Quotes | Laura's Demo CASH<br>Pottery Court GIFT CARD                                                                                                    |  |
| Despatching<br>Add Part<br>Delete Part<br>SupeRsede   | Brunswick         Clerk: Laura           VIC, 3056         LAURA BAFF           Phone:         XX Pottery Court           Fax:         XX Pottery Court           ABN:         40 087 622 964           Date:         308.2024 |  |
| Unsupercede  Alternatives StocktakE                   | Voucher ID: 100-075-005784<br>Description Happy Birthday Ben!<br>Amount: \$100.00                                                                                                    |  |
| <u>G</u> iftcards<br>Deposits<br>Laybys               |                                                                                                    |  |
| <u>Z</u> : Barcodes<br>View/Reprint Invoice           | Treat this giftcard like cash. Keep it secure, keep it private.                                                                                                    |  |
| • Orders                                              |                                                                                                    |  |
| <u>R</u> eports                                       | Print Settin Print Report Email Re Print Print Report Email Re                                                                                                    |  |
| Utilities                                             | Cayes Save as CSV [Email as C ] Save as P ] Exit Without Prin                                                                                                    |  |
| Point of Sale                                         |                                                                                                    |  |
|                                                       |                                                                                                    |  |

# SELLING A GIFT CARD AS PART OF A SPARES SALE

If a customer wants to add a Gift Card to a Spares Purchase this can be done using F7 Imp/Add

| Part Nu  | mbe | er: |          |        |       |     |       |                  |         |     |
|----------|-----|-----|----------|--------|-------|-----|-------|------------------|---------|-----|
| Enter: F | ind | F2: | Lookup   | F3:    | Print | F6: | Paste | <mark>F7:</mark> | Imp/Add | F8: |
|          |     |     | Add a Gi | ftCard |       |     |       |                  |         |     |
|          |     |     | e⊻i      | t      |       |     |       |                  |         |     |

It will look similar to selling a Gift Card by itself.

Note, you cannot select customer or payment type here as you do that as part of the Spares sale

| 2                 | Sell Gift Card                                                           |      |
|-------------------|--------------------------------------------------------------------------|------|
| Sell New Gift Car | d                                                                        |      |
| Have C9 Gen       | erate a new secure Voucher ID Number (hard to counterfeit, hard to copy) |      |
| O Enter in Vouc   | her ID number manually. (i.e. copied from an existing voucher b          |      |
| Secure Voucher N  | umber: 100.077.050745                                                    | DEST |
|                   |                                                                          |      |
| Sate Voucher Nun  | nber: 100-077-*                                                          |      |
| Description:      | Happy Birthday                                                           |      |
| Value:            | \$50.00                                                                  |      |
| Expine            |                                                                          |      |
| Expiry.           |                                                                          |      |
| Code:             | Salast Customer                                                          |      |
| Name:             |                                                                          |      |
| Phones:           |                                                                          |      |
| Notos             |                                                                          |      |
| NUICS.            |                                                                          |      |
|                   |                                                                          |      |
|                   |                                                                          |      |
|                   |                                                                          |      |
|                   |                                                                          |      |
| Sale Type:        | Cash Sale Account Sale Discount Voucher                                  |      |
|                   |                                                                          |      |
|                   | Complete Sale                                                            |      |
|                   | Complete Sale                                                            |      |
|                   |                                                                          |      |

| Part Number | UOM | Description                    | Loc | Stk | Ord | Req | Sup | Ord |
|-------------|-----|--------------------------------|-----|-----|-----|-----|-----|-----|
| 16-420-04   |     | MOTUL 7100 ESTER 100% SYNTH (1 |     | 7   |     | 1   |     | 1   |
| 160970552   |     | FILTER-ASSY-OIL                |     | 4   |     | 1   |     | 1   |
| 110610417   |     | GASKET 12X22X2                 |     | 11  |     | 1   |     | 1   |
| 100-077-*   |     | GiftCard - Happy Birthday      |     | 1   |     | 1   |     | 1   |

# CANCELLING A GIFT CARD

There will be times when you need to cancel a Gift Card. i.e. When someone has completely lost a Gift Card or if there is only a small amount left the customer is not going to use or even just a refund

To cancel a Gift Card

Spares > Spare Parts > Giftcards

Highlight the Giftcard and Delete/Invalidate

| 🚓 C9 Spare Parts                |                           |                         |                               |                        |                   |          |
|---------------------------------|---------------------------|-------------------------|-------------------------------|------------------------|-------------------|----------|
| F2<br>Main Chat Spares          | F4<br>B<br>Fiche Workshop | F6<br>Clock Units       | F8<br>Contacts Phonebook      | F100<br>Miner Business | Setup             |          |
|                                 | 3                         |                         | Gift Cards                    | ÷                      |                   |          |
| Point of Sale                   | Manage Active Gift Card   | Active, Expired Giftcar | rds View Used/Cancelled Cards | 5]                     |                   |          |
| Tome or <u>o</u> uld            | Voucher                   | Created Expiry          | Description                   | Type Face Value        | e Remain Customer | <b>A</b> |
| Order <u>B</u> ook              | 100-075-*                 | 30.8.24                 | Happy Birthday Ben!           | Cash 100.00            | 100.00 BAFL       |          |
| <ul> <li>Spare Parts</li> </ul> | 100-077-*                 | 30.8.24                 | Happy Birthday                | Cash 50.00             | 50.00 BAFL        |          |
| Credit Note                     |                           |                         |                               |                        |                   |          |
| Supplier Returns                |                           |                         |                               |                        |                   |          |
| View Quotes                     |                           |                         |                               |                        |                   |          |
| Despatching                     |                           |                         |                               |                        |                   |          |
| Add Part                        |                           |                         |                               |                        |                   |          |
| _<br>Delete Part                |                           |                         |                               |                        |                   |          |
| Supe <u>R</u> sede              |                           |                         |                               |                        |                   |          |
| Unsupercede                     |                           |                         |                               |                        |                   |          |
| Alternatives                    |                           |                         |                               |                        |                   |          |
| Stocktak <u>E</u>               | 4                         |                         |                               |                        |                   | 7. 7     |
| Ereeform Stocktake              | Sell New Gi               | ftcard                  |                               |                        |                   |          |
| Giftcards                       |                           |                         |                               |                        | Delete/Invalidate | Modify   |
| Deposits                        | Print Active Gift Card L  | ist                     |                               |                        |                   | Close    |
| Laybys                          |                           |                         |                               |                        |                   |          |

You will get this screen.

If refunding gift card select "Void Card and Refund Money" and follow the prompts

If the customer has lost the gift voucher. Select "Void Card and Refund Money" then use this money to issue a new Gift Card

If there is only a very small amount left on the gift card and the customer is not going to use it select "Void Card but do not refund money" this will record the voucher amount as pure profit

|                   |                       |                           | canceron                   | Card |      |           |  |
|-------------------|-----------------------|---------------------------|----------------------------|------|------|-----------|--|
| Gift Card De      | tails                 |                           |                            |      |      |           |  |
| Voucher ID:       | 1                     | 00-075-*                  |                            |      |      |           |  |
| Created D         | . 3                   | 0.8.24                    |                            |      |      |           |  |
| Description       | : F                   | lappy Birthday            | Ben!                       |      |      |           |  |
| Value:            | \$                    | 100.00                    |                            |      |      |           |  |
| Used Value        | c \$                  | 0.00                      |                            |      |      |           |  |
| Customer          |                       |                           |                            |      |      |           |  |
| Code:             | BAFL                  |                           |                            |      |      |           |  |
| Name:             | LAURA                 | BAFF                      |                            |      |      |           |  |
| Phones:           |                       |                           |                            |      |      |           |  |
| Notes:            | [                     |                           |                            |      |      |           |  |
|                   |                       |                           |                            |      |      |           |  |
|                   |                       |                           |                            |      |      |           |  |
|                   |                       |                           |                            |      |      |           |  |
|                   |                       |                           |                            |      |      |           |  |
|                   |                       |                           |                            |      |      |           |  |
|                   |                       |                           |                            |      |      |           |  |
|                   |                       |                           |                            |      |      |           |  |
|                   |                       |                           |                            |      |      |           |  |
|                   |                       |                           | n 01                       |      |      |           |  |
| Items pur         | chased                | l with this Gil           | ft Card                    |      |      |           |  |
| Items pur<br>Date | <b>chased</b>         | I with this Gil           | ft Card                    | Del  | Туре | Reference |  |
| Items pur         | <b>chased</b><br>time | I with this Gil           | ft Card                    | Del  | Туре | Reference |  |
| Items pur         | <b>chased</b><br>time | I with this Gil           | ft Card                    | Del  | Туре | Reference |  |
| Items pur         | <b>chased</b><br>time | I with this Gil           | <b>It Card</b><br>V.Amount | Del  | Туре | Reference |  |
| Items pur<br>Date | <b>chased</b><br>time | I with this Gif           | tt Card<br>V.Amount        | Del  | Туре | Reference |  |
| Items pur<br>Date | <b>chased</b>         | with this Gil             | ft Card                    | Del  | Туре | Reference |  |
| Items pur         | time                  | I with this Gil           | ft Card                    | Del  | Туре | Reference |  |
| Items pur<br>Date | time                  | I with this Gil           | ft Card                    | Del  | Туре | Reference |  |
| Items pur         | time                  | I with this Gif           | ft Card                    | Del  | Туре | Reference |  |
| Items pur         | time                  | with this Gil             | ft Card                    | Del  | Туре | Reference |  |
| Items pur         | chased<br>time<br>Voi | I with this Git<br>Amount | t Card<br>V.Amount         | Del  | Туре | Reference |  |
| Items pur         | chased<br>time<br>Voi | d Card and                | t Card<br>V.Amount         | Del  | Туре | Reference |  |
| Items pur         | time                  | d Card and                | ft Card<br>V.Amount        | Del  | Type | Reference |  |